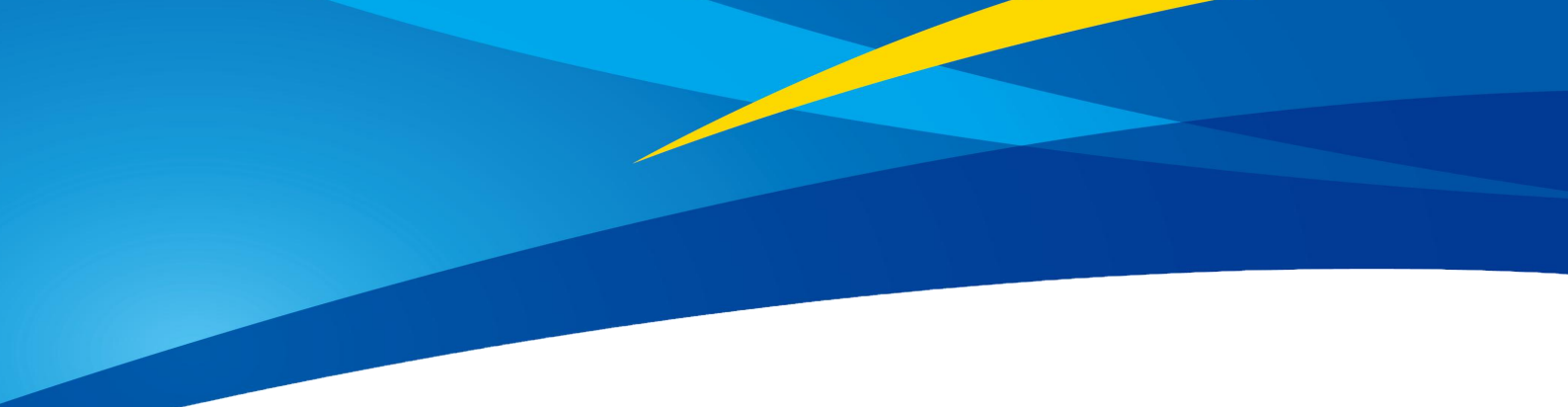

# **Application of TFmini Plus in Pixhawk**

www.benewake.com Benewake (Beijing) Co., Ltd. TFmini Plus can directly be connected with the serial port of Pixhawk. TFmini Plus can be used in flight device for the purpose of altitude holding or obstacle avoidance. This document is suitable to Pixhawk adopts ArduCopter V3.6.2 or higher firmware(Note:Standard output mode should be used instead of PIX mode by Benewake GUI in firmware V3.6.2 or above).

Example for connecting Pixhawk:

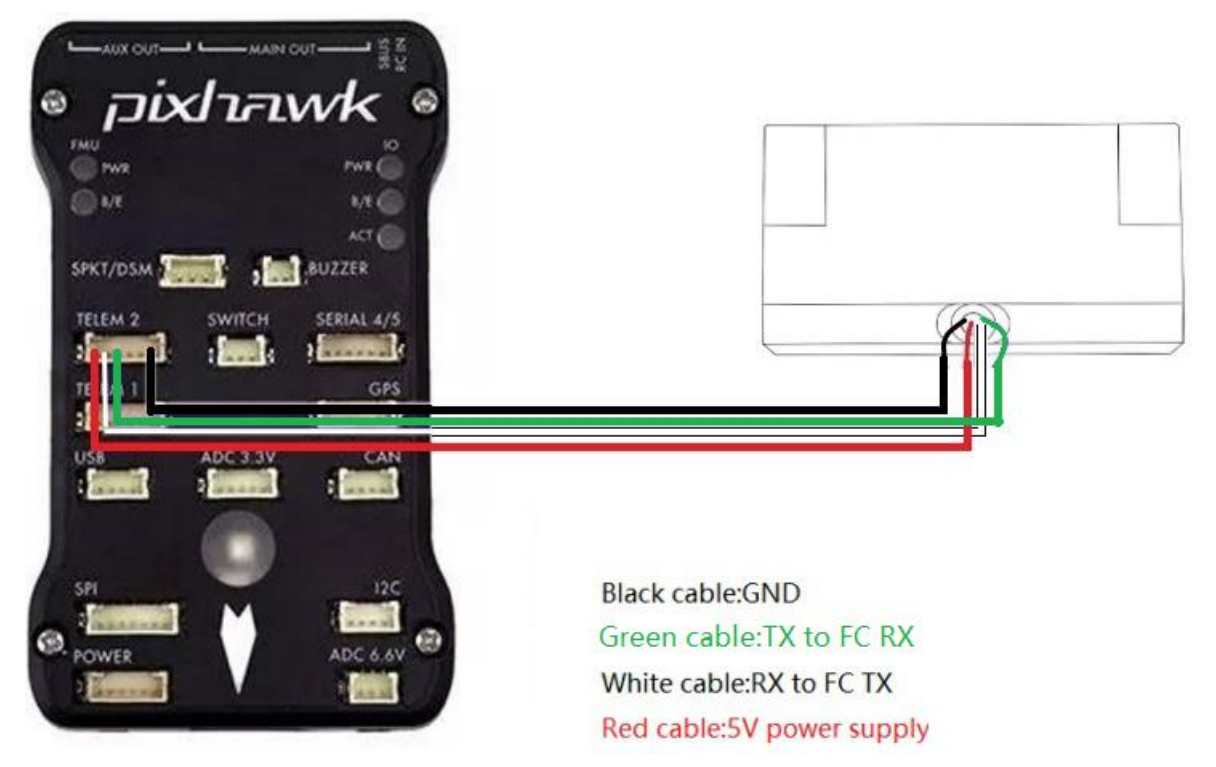

Figure 1 Schematic Diagram of Connecting TFmini Plus with TELEM 2 Interface (Serial Port 2) of Pixhawk

# a) Mission Planner configuration description of TFmini Plus for the purpose of altitude hold

Connect the flight control board to MP.Attention:the installation height should be bigger than non-detection zone.Select [Full Parameter List] in the left from the below bar- [CONFIG/TUNING]. Find and modify the following parameters:

SERIAL2\_PROTOCOL = 9 [Rangefinder option]

SERIAL2\_BAUD = 115 [Choose the current LiDAR baud rate, if haven't been changed, the default baud rate 115200 should be selected, that is 115]

RNGFND\_TYPE = 20 [Same option with TFmini]

RNGFND\_MIN\_CM = 30 [It could be changed according to real demands and should be bigger LiDAR than non-detection zone, unit is cm]

RNGFND\_MAX\_CM = 400 [It could be changed according to real demands but should be smaller than effective measure range of LiDAR, unit is cm]

RNGFND\_GNDCLEAR = 15 [expressed in cm, depending upon mounting height of the module and should be bigger LiDAR than non-detection zone]

RNGFND\_ORIENT=25 [face down]

## PRX\_TYPE=0

Upon setting of these parameters, click [Write Params] on the right of the software to finish.

If the error message "**Bad Lidar Health**" appears, please check if the connection is correct and the power supply is normal.

How to see the altitude value from LiDAR sensor:double click the area of the Mission Planner,see the following picture:

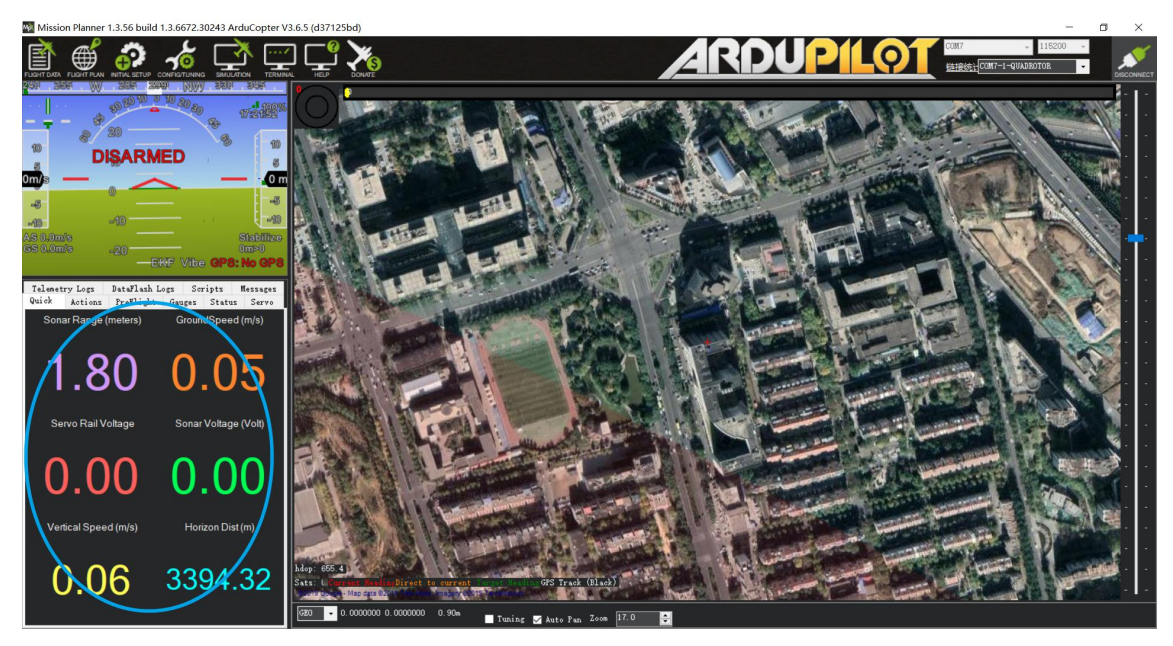

Select option *sonarrange*, see following picture:

| E Display This |                         |            |                   |               |                  |                       |                  | ×                        |
|----------------|-------------------------|------------|-------------------|---------------|------------------|-----------------------|------------------|--------------------------|
| accel_cal_x    | 🗹 az3                   | 🔲 chllout  | ch7out            | 🔲 gimballng   | gz gz            | my                    | remnoise         | ter_space                |
| accel_cal_y    | AZToMAV                 | ch12in     | 🔤 ch8in           | gpsh_acc      | gr2              | <b>my</b> 2           | remotesnrdb      | 🔤 timeInAir              |
| accel_cal_z    | battery_cell1           | ch12out    | ch8out            | gpshdg_acc    | gz3              | my3                   | remrssi          | timeInAirMinSec          |
| accelsq        | battery_cell2           | ch13in     | ch9in             | gpshdop       | HomeAlt          | mz                    | roll             | 🔲 timesincelastshot      |
| accelsq2       | battery_cell3           | ch13out    | ch9out            | gpshdop2      | horizondist      | mz2                   | rpm1             | toh                      |
| accelsq3       | battery_cell4           | ch14in     | climbrate         | gpsstatus     | hwvoltage        | mz3                   | rpm2             | tot                      |
| airspeed       | battery_cell5           | ch14out    | crit_ADA          | gpsstatus2    | i2cerrors        | nav_bearing           | 🗌 rssi           | turnrate                 |
| 🔲 alt          | battery_cell6           | ch15in     | current           | gpsv_acc      | KIndex           | nav_pitch             | rxerrors         | <pre>verticalspeed</pre> |
| alt_error      | battery_kmleft          | ch15out    | current2          | gpsvel_acc    | lat              | nav_roll              | 🗌 rxrssi         | 🔲 vibex                  |
| 🔲 altasl       | 📕 battery_mahperkm      | ch16in     | DistFromMovingBas | groundcourse  | lat2             | 🔤 noise               | satcount         | 🔲 vibey                  |
| altasl2        | battery_remaining       | ch16out    | DistRSSIRemain    | groundcourse2 | 🗖 linkqualitygos | opt_m_x               | satcount2        | vibez                    |
| altd100        | <pre>battery_temp</pre> | chlin      | DistToHome        | groundspeed   | lng              | opt_m_y               | satcountB        | vlen                     |
| altd1000       | 📃 battery_usedmah       | ch1 out    | distTraveled      | groundspeed2  | lng2             | packetdropremote      | servovoltage     | a vx                     |
| altoffsethome  | 📕 battery_usedmah2      | ch2in      | ekfcompv          | E lbr         | load 🗌           | 🔤 pidachieved         | sonarrange       | 🔲 уу                     |
| ada 📃          | battery_voltage         | ch2out     | ekfflags          | 🔲 gp:2        | local snr db     | 🔤 pidD                | sonarvoltage     | vz vz                    |
| aspd_error     | battery_voltage2        | ch3in      | ekfposhor         | 🗖 p:3         | mag_declination  | piddesired            | speedup          | watts                    |
| asratio        | ber_error               | ch3out     | 🔲 ekfposvert      | 🗖 67          | mag_ofs_x        | 🔤 pidff               | SSA SSA          | 🔲 wind_dir               |
| <b>a</b> x     | 🔲 boardvoltage          | ch3percent | ekfstatus         | ■ tb/2        | mag_ofs_y        | 🔤 pidI                | target_bearing   | wind_vel                 |
| <b>a</b> x2    | brklevel                | ch4in      | ekfteralt         | <b>□</b> gv3  | mag_ofs_z        | 🔲 pidP                | 🔲 targetairspeed | wp_dist                  |
| <b>a</b> x3    | campointa               | ch4out     | ekfvelv           | gyro_cal_x    | magfield         | pitch                 | targetalt        | wpno 📃                   |
| 🔲 ay           | campointb               | ch5in      | ELT oMAV          | gyro_cal_y    | magfield2        | press_abs             | targetaltd100    | <pre>xtrack_error</pre>  |
| <b>ay</b> 2    | campointc               | ch5out     | fixedp            | cvro_cal_z    | magfield3        | <pre>press_temp</pre> | ter_alt          | yaw yaw                  |
| 🔲 ay3          | ch10in                  | ch6in      | freemem           | gyrosq        | max 📃            | radius 🗌              | ter_curalt       |                          |
| az az          | ch10out                 | ch6out     | GeoFenceDist      | gyrosq2       | mx2              | raw_press             | ter_load         |                          |
| az2            | dh11in                  | ch7in      | 🔲 gimballat       | gyrosq3       | <b>mx</b> 3      | raw_temp              | ter_pend         |                          |

The altitude distance from the LiDAR will be displayed in Sonar Range(meters),see the following picture:

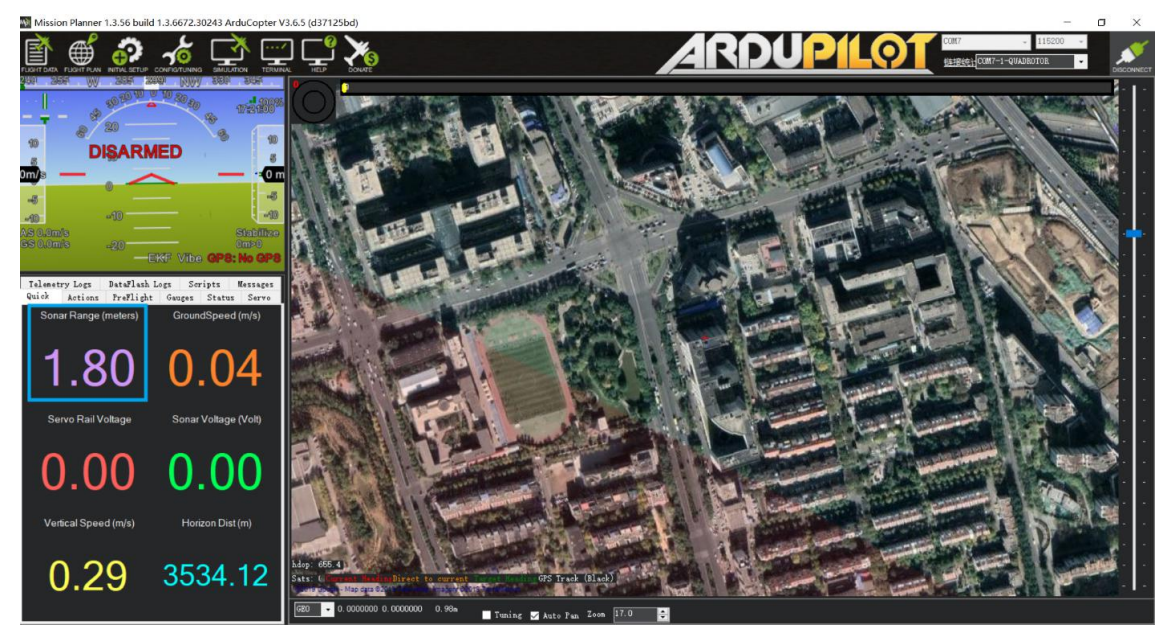

# b) Mission Planner configuration description of TFmini Plus for the purpose of Obstacle Avoidance

It's only recommended to be used in Loiter mode, the detail setting is as followings:

Connect the flight control board to MP.Attention:distance between UAV margin and LiDAR should be bigger than LiDAR non-detection zone.Select [Full Parameter List] in the left from the below bar-[CONFIG/TUNING]. Find and modify the following parameters:

AVOID\_MARGIN=3 [Unit: m, set obstacle avoidance distance as required]

SERIAL2\_PROTOCOL = 9 [Rangefinder option]

SERIAL2\_BAUD = 115 [Choose the current LiDAR baud rate, if haven't been changed, the default baud rate 115200 should be selected, that is 115]

RNGFND\_TYPE = 20 [Same option with TFmini]

RNGFND\_MIN\_CM = 30 [It could be changed according to real demands and should be bigger LiDAR than non-detection zone, unit is cm]

RNGFND\_MAX\_CM = 400 [It could be changed according to real demands but should be smaller than effective measure range of LiDAR, unit is cm]

RNGFND\_GNDCLEAR = 15 [Unit: cm, depending upon mounting height of the module and should be bigger LiDAR than non-detection zone]

RNGFND\_ORIENT=0 [It depends on the LiDAR's real installation direction,0~7 is supported up to

#### now, see detail in MP]

PRX\_TYPE=4 [RangeFinder should be selected for proximity sensor in obstacle avoidance mode]

Upon setting of these parameters, click [Write Params] on the right of the software to finish.

If the error message "**Bad Lidar Health**" appears, please check if the connection is correct and the power supply is normal.

How to see the target distance from the LiDAR: (distance from LiDAR in obstacle avoidance can't be displayed in *sonarrange* option ) press Ctrl+F button in keyboard, the following window will pop out:

| 🖳 temp            |                                               |                     |                 |                       | () <del></del> () |         | ×    |
|-------------------|-----------------------------------------------|---------------------|-----------------|-----------------------|-------------------|---------|------|
| Geo ref images    | Geo Refrence photos                           |                     |                 | 3D CYRO               | Ea                | Present | 04:0 |
| Warning Manager   | Create custom audio warnings                  |                     | sitl            |                       |                   |         |      |
| Follow Me         | use a nmea gps to follow me                   |                     | streamcombi     | 30 WAG                |                   |         |      |
| NMEA              | outputs the may location in nmea              |                     | Inject GPS      |                       |                   |         |      |
| MicroDrone        | outputs the may location in microdrone format |                     | FFT             | DIFFEBENTIAL PRESSURE | 010               |         |      |
| Mavlink           | mirrors the mavlink stream received by mp     |                     | TD              |                       | Dia               |         |      |
| Param gen         | regenerage the param info used inside mp      |                     | TD              |                       |                   |         |      |
| Lang Edit         | translation language editor                   |                     | pixhawk         | OPTICAL PLOY          | 81.4              |         |      |
| OSDVi deo         | overlay the hud into your recorded videos     |                     | QNH             | VISION POSITION       | 01.               |         |      |
| Moving Base       | show an extra icon on the map of your current |                     | Sequence        |                       |                   |         |      |
| Shp to Poly       | convert shp file ot a polygon file            |                     | Swarm           |                       |                   |         |      |
|                   | output the may location into xplanes          | nk In               | vlo             |                       |                   |         |      |
| Swarm             | multi mav swarm interface                     | Contraction Address | zstream         |                       |                   |         |      |
| Follow the leader | follow the leader swarm                       |                     | Aze Man         |                       |                   |         |      |
| MAVSerial pass    | create a exclusive passthrough to the gps     |                     | Data            |                       |                   |         |      |
|                   | remove all apm drivers                        |                     | faram gen       |                       | Dis               |         |      |
| Sort TLogs        | sort tlogs into there type and sysid          |                     |                 | NOTOR OUTPETS         | 01.0              |         |      |
| rip all fw        | download all current fw's                     |                     | signing         |                       |                   |         |      |
| Inject GE         | add custom imagery to mp                      |                     | calib           | at seteries           | U.S.              |         |      |
| Clear Custon Maps | wipe custom imagery                           |                     |                 | 8D GY802              | Dis               |         |      |
| structtest        | struct conversion speed test                  |                     | sphere          |                       |                   |         |      |
| DashWare          |                                               |                     | log             |                       | Dis               |         |      |
| arm and takeoff   | quad: arm and takeoff                         |                     | extract         |                       | Dis               |         |      |
| zimbal test       | run the gimbal pointing algo                  |                     | gns intect      | AHRS                  |                   |         |      |
| map logs          | create map jpg's for all tlogs in a dir       |                     | Proximity       | TERRAIN               |                   |         |      |
| logindex          | tlog browser                                  |                     | Follow<br>Swarm |                       |                   |         |      |
|                   | logdownLoad ReSort All                        |                     | Custom DTED     |                       | Dis               |         |      |
| GST test          | DEM scp logs Cust                             | om GDAL             |                 |                       | 01.               |         |      |

Click button *Proximity*, the following window will appear:

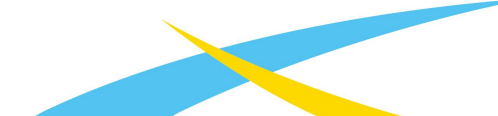

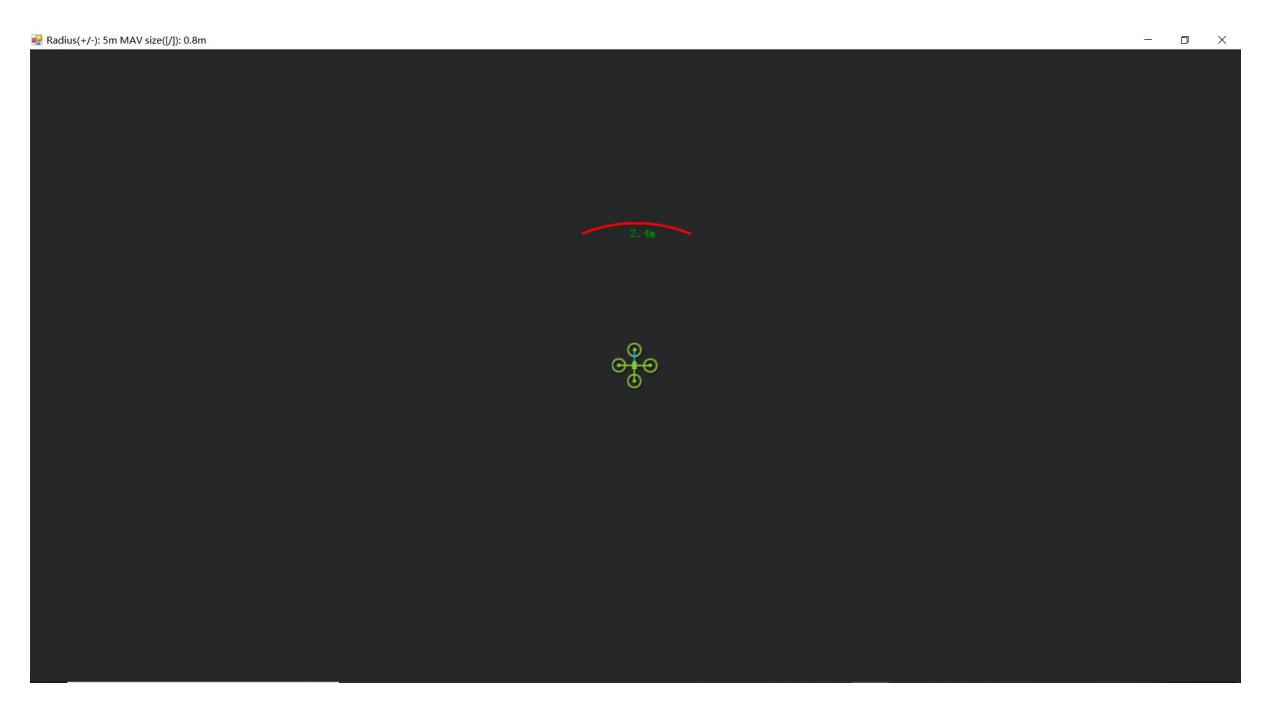

The number in green color means the distance from LiDAR in obstele avoidance mode (the number only refresh when this window open, close, zoom in or zoom out, it doesn't mean the real time distance from LiDAR and will not be influenced in Mission Planner version under v1.3.48, the problem could be solved by updating Mission Planner)

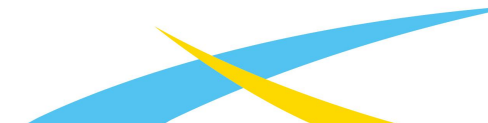

♦ Attach:If TELEM 2 port has been used ,SERIAL4/5 interface could be used,the other setting are same

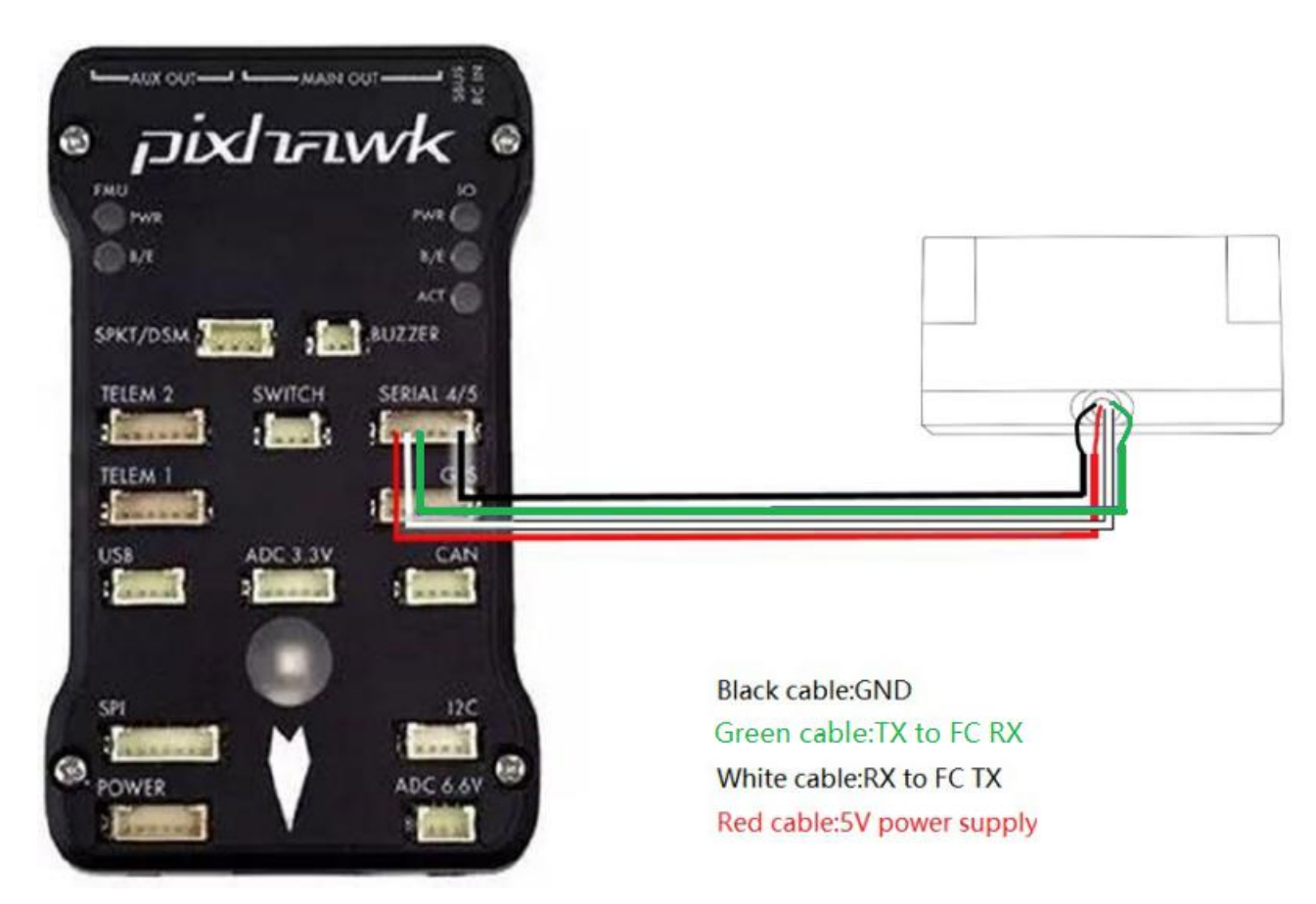

Figure 2 Schematic Diagram of Connecting TFmini Plus with SERIAL4/5 Interface (Serial Port 4/5) of Pixhawk

## **Configuration Descriptions of Mission Planner**

Connect flight control board to MP, Select [Full Parameter List] in the left from the below bar [CONFIG/TUNING]. Find and modify following parameters:

SERIAL4\_PROTOCOL = 9 (LiDAR)

SERIAL4\_BAUD = 115

Upon setting of these parameters, the other parameters should be same as Mission Planner configuration description of TFmini Plus for the purpose of Obstacle Avoidance or Altitude Holding, then click [Write Params] on the right of the software to finish.

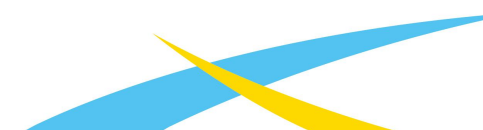